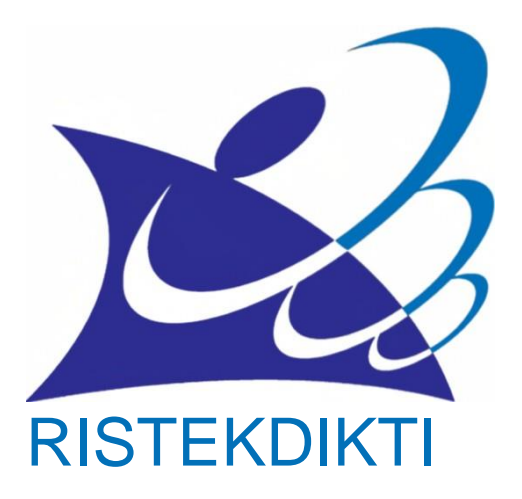

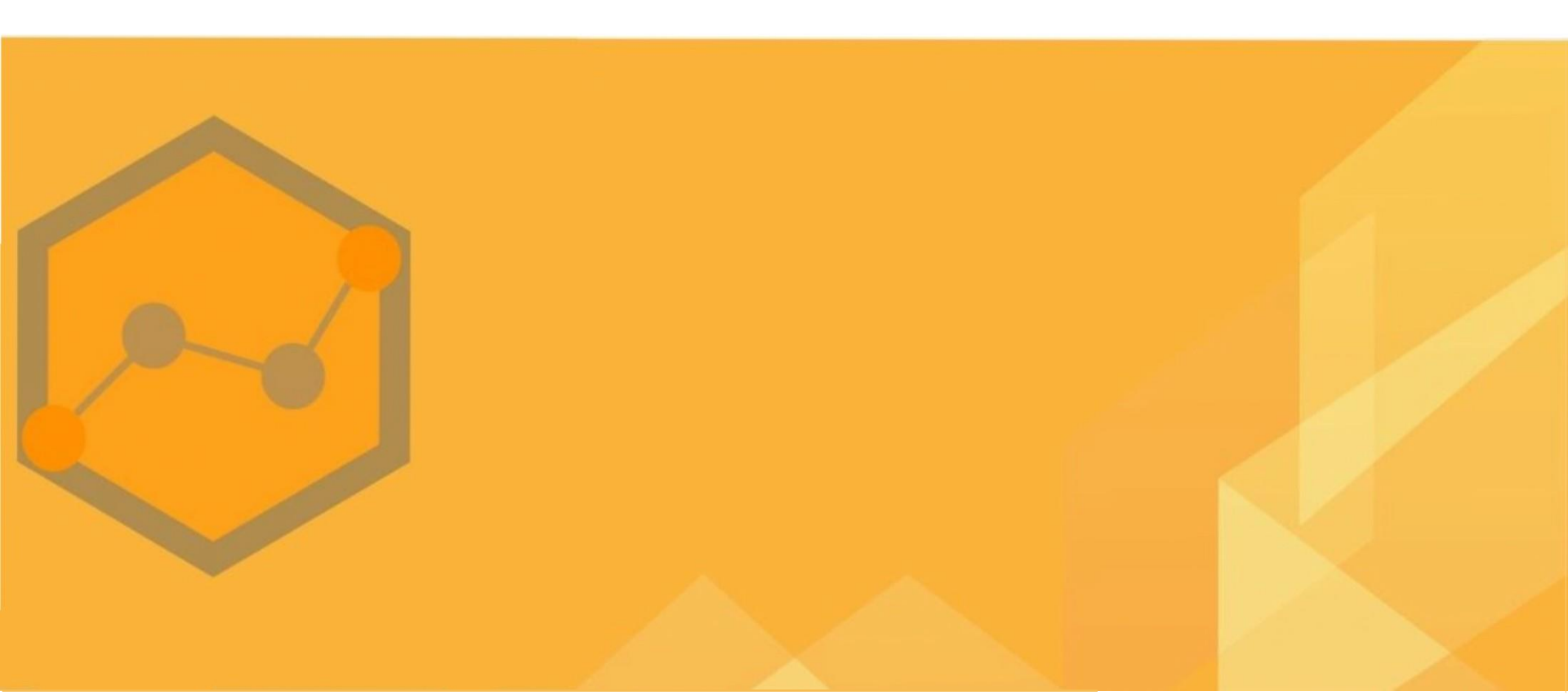

# Panduan Aplikasi Feeder

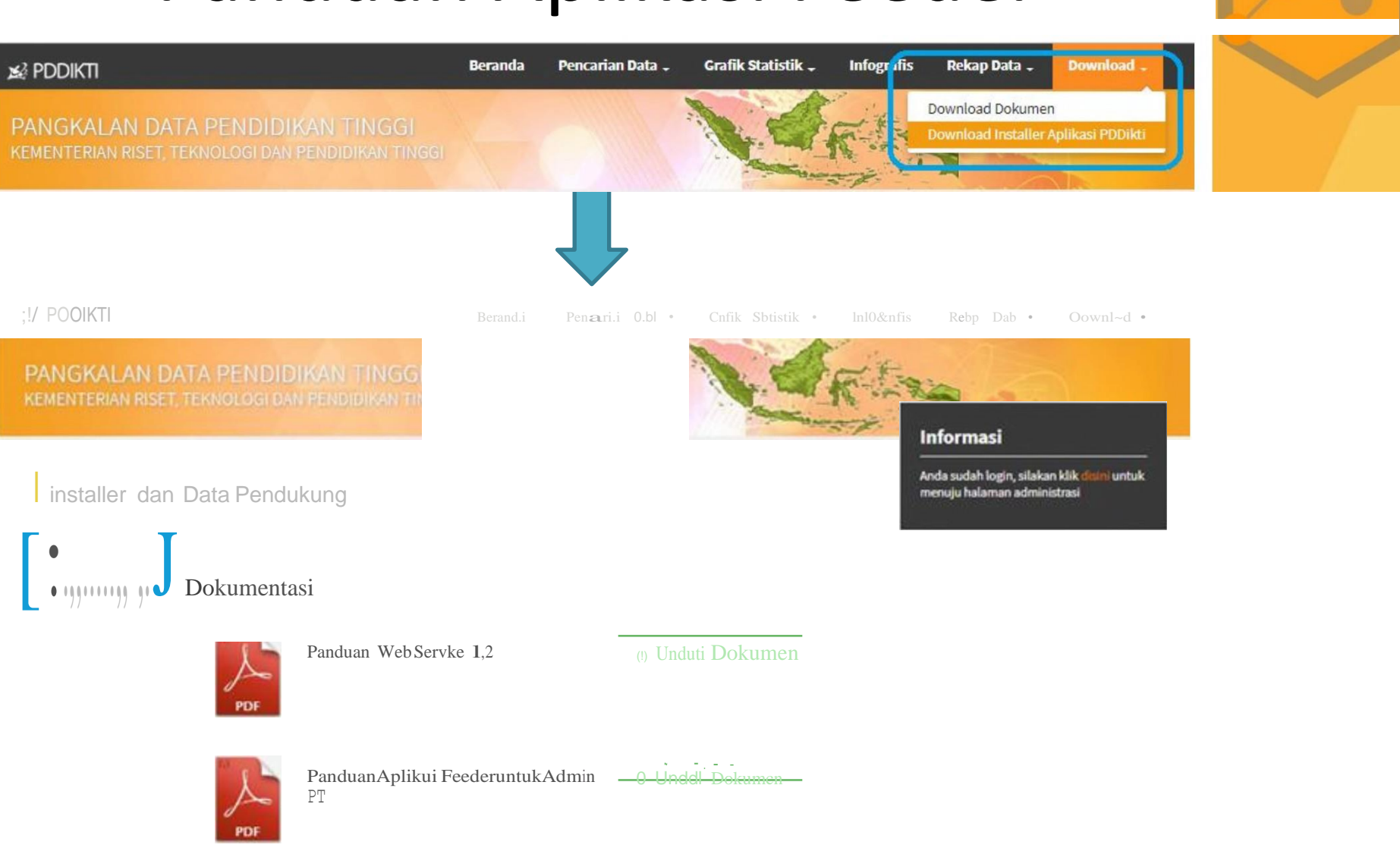

# Instalasi Aplikasi Feeder

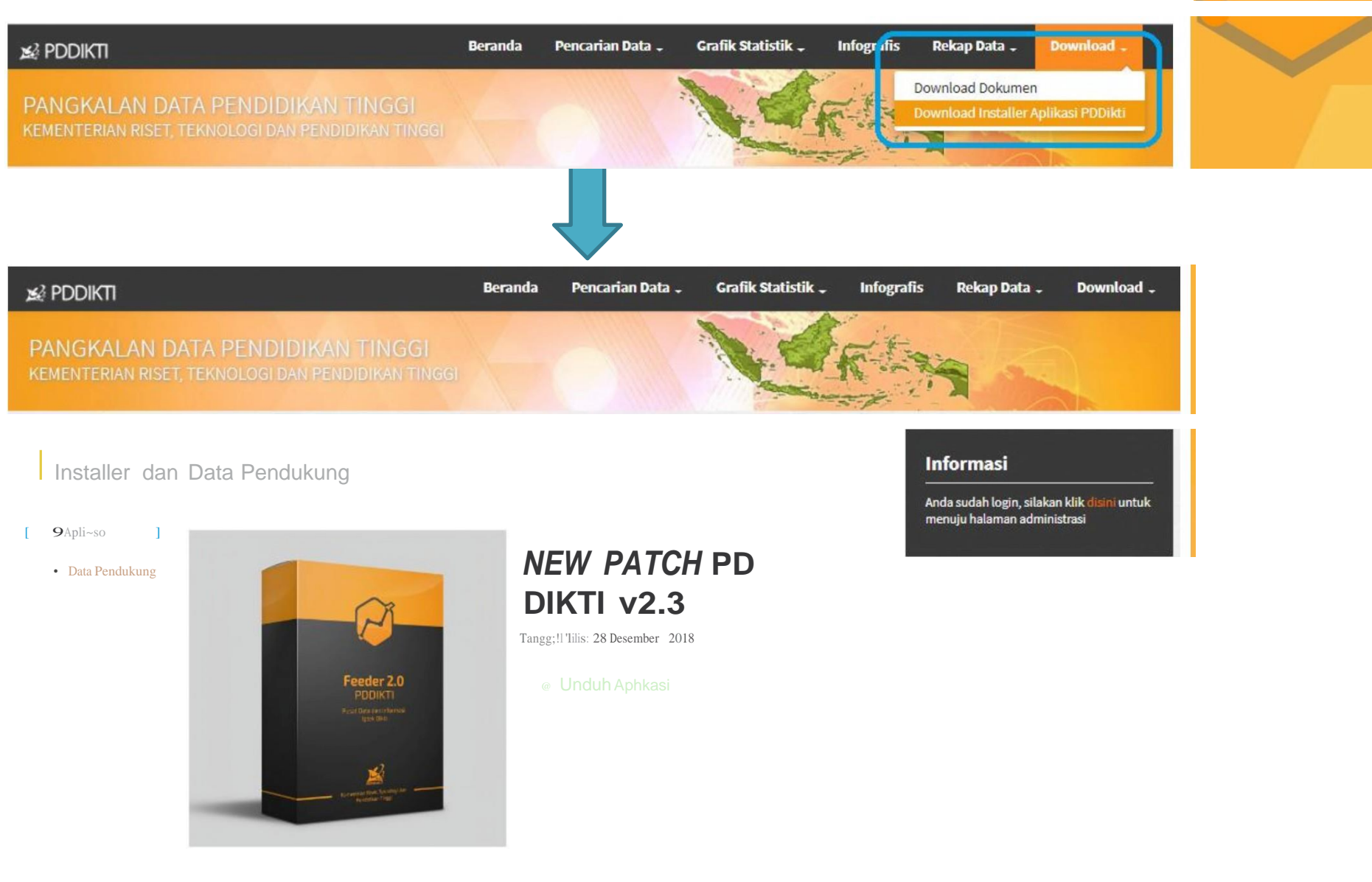

### Instalasi Aplikasi Feeder Patch Patch Patch PDDIKTI **PDDIKTI PDDIKTI PDDIKTI** v2.0 v2.1 v2.2 v2.3

# PDDIKTI v2.0

### Change Log:

- Integrasi dengan Aplikasi Validator Nasional
- Penambahan Validasi
  - NRP / NIM duplikat
  - Pembatasan KRS kelas paralel pada periode dan mhs yg sama
  - Status Aktivitas Kuliah mahasiswa hanya ada Aktif, Cuti dan Non Aktif
  - Pengisian SKS ajar dosen mandatory pada Aktivitas Mengajar
  - Kolom NIK / No KTP di Mahasiswa wajib diisi
- Penambahan Beberapa Atribut Mahasiswa
  - Jalur Masuk di Mahasiswa
  - Data NIK ayah dan NIK ibu
  - Penambahan kolom NPWP, NISN
- Fitur Perubahan Data Dosen di Feeder ditutup, Perubahan Data Dosen melalui aplikasi Forlap yang dioperasikan oleh Subdit Karier dan Kompetensi Dosen
- Penambahan informasi terkait Matakuliah Blok / pengisian Substansi Matakuliah
- Memfasilitasi pembukaan kelas MKDU dalam prodi MKDU
- Atribut No Ijasah akan diproteksi ketika Aplikasi Penomoran Ijazah Nasional (PIN) sudah aktif
- Penyesuaian Feeder dan Web Service dengan Struktur Data baru
- Update Fitur Keamanan Data
- Set Expired Date Feeder v2.0 adalah 31 Januari 2017

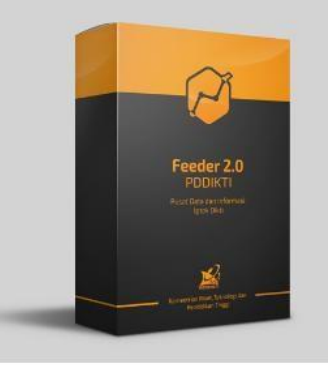

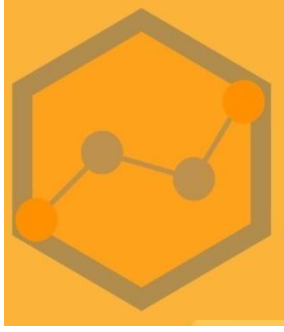

#### PD DIKTI v2.0

Tanggal Rilis: 7 September 2016

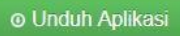

#### Change Log:

- Set Expired Date Feeder FEEDER 2.1 adalah 30 April 2018
- Penyesuaian struktur database baru FEEDER 3.35
- Penambahan fitur pencatatan Informasi aktivitas mahasiswa (Tugas Akhir, Skripsi, Jurnal dll)
- Penambahan pencatatan dosen pembimbing dan dosen penguji untuk aktivitas mahasiswa
- Penambahan validasi wajib (Sync) untuk memastikan nilai transfer harus diinput sesuai dengan jumlah sks diakui untuk mahasiswa alih jenjang
- Penambahan validasi sks semester di aktivitas kuliah mahasiswa dengan jumlah sks krs mahasiswa
- Fitur Log Feeder (melihat log perubahan data pada feeder)
- Penambahan info pembiayaan pada mahasiswa
- Penambahan fitur pencatatan prestasi mahasiswa
- Fitur checkpoint pelaporan feeder
- Pengecekan asal perguruan tinggi luar negeri di perbolehkan tanpa program studi asal
- Fitur edit sks kelas pada form kelas perkuliahan

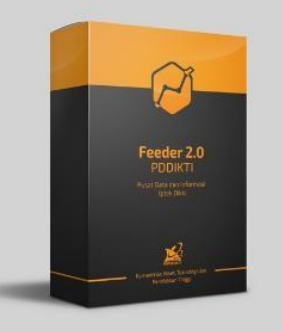

NEW PATCH PD DIKTI v2.1

anggal Rilis: 5 Oktober 2017

O Unduh Aplikasi

### Change Log:

- Set Expired Date Feeder adalah 30 Desember 2018
- Penambahan validasi warning bobot sks semester lebih dari 24 sks
- Penambahan validasi wajib tidak bisa melakukan sinkronisasi bila belum mengisi setting periode perkuliahan
- Dashboard jumlah mahasiwa belum lulus/Drop Out tapi tidak memiliki aktivitas kuliah mahasiswa
- Penambahan laporan aktivitas mahasiswa
- Penambahan filter angkatan pada aktivitas kuliah mahasiswa
- Penambahan parameter order pada export data mahasiswa
- Penyesuaian matakuliah :
  - Kelompok matakuliah di tiadakan
  - Perubahan referensi jenis matakuliah menjadi wajib nasional, wajib program studi, pilihan, peminatan, tugas akhir/skripsi/tesis/disertasi
  - Bobot sks matakuliah minimal 1 sks
- Pengisian data skripsi pada fitur mahasiswa lulus/drop out di pindahkan pada fitur aktivitas mahasiswa.
- Penambahan info list mahasiswa bimbingan dan mahasiswa diuji pada detail dosen.

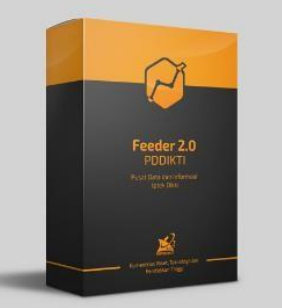

PATCH PD DIKT

anggal Rilis: 1 Mei 2018

Oliver Unduh Aplikasi

#### Change Log:

- Set Expired Date Feeder adalah 30 Juni 2019
- Fitur pengisian Tugas Akhir/Skripsi/Tesis/Disertasi per mahasiswa
- Penyesuaian tampilan validasi wajib feeder (syarat bisa sinkronisasi)
- Pendataan perkuliahan dengan sistem blok
- Diberlakukannya kewajiban mengisi data target mahasiswa baru, jumlah pendaftar ikut seleksi, pendaftar lulus seleksi, pendaftar daftar ulang, Mengundurkan Diri
- Untuk Warga Negara Asing, kolom NIK pada biodata mahasiswa diisikan nomor pasport
- Penambahan rekapitulasi pelaporan PDDIKTI per checkpoint
- Pendataan nomor sertifikasi profesi
- Penyesuaian fitur hitung Aktivitas Kuliah Mahasiswa
- Penambahan tanggal pembukaan periode pada menu profil Perguruan Tinggi

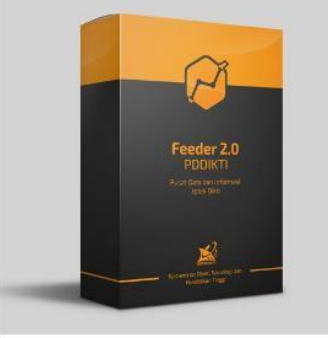

NEW PATCH PD DIKTI v2.3

Tanggal Rilis: 28 Desember 2018

O Unduh Aplikasi

# Feeder PDDIKTI

### Feeder PDDIKTI v2.3

 $<\!\!D$  localhos.t:8082/login

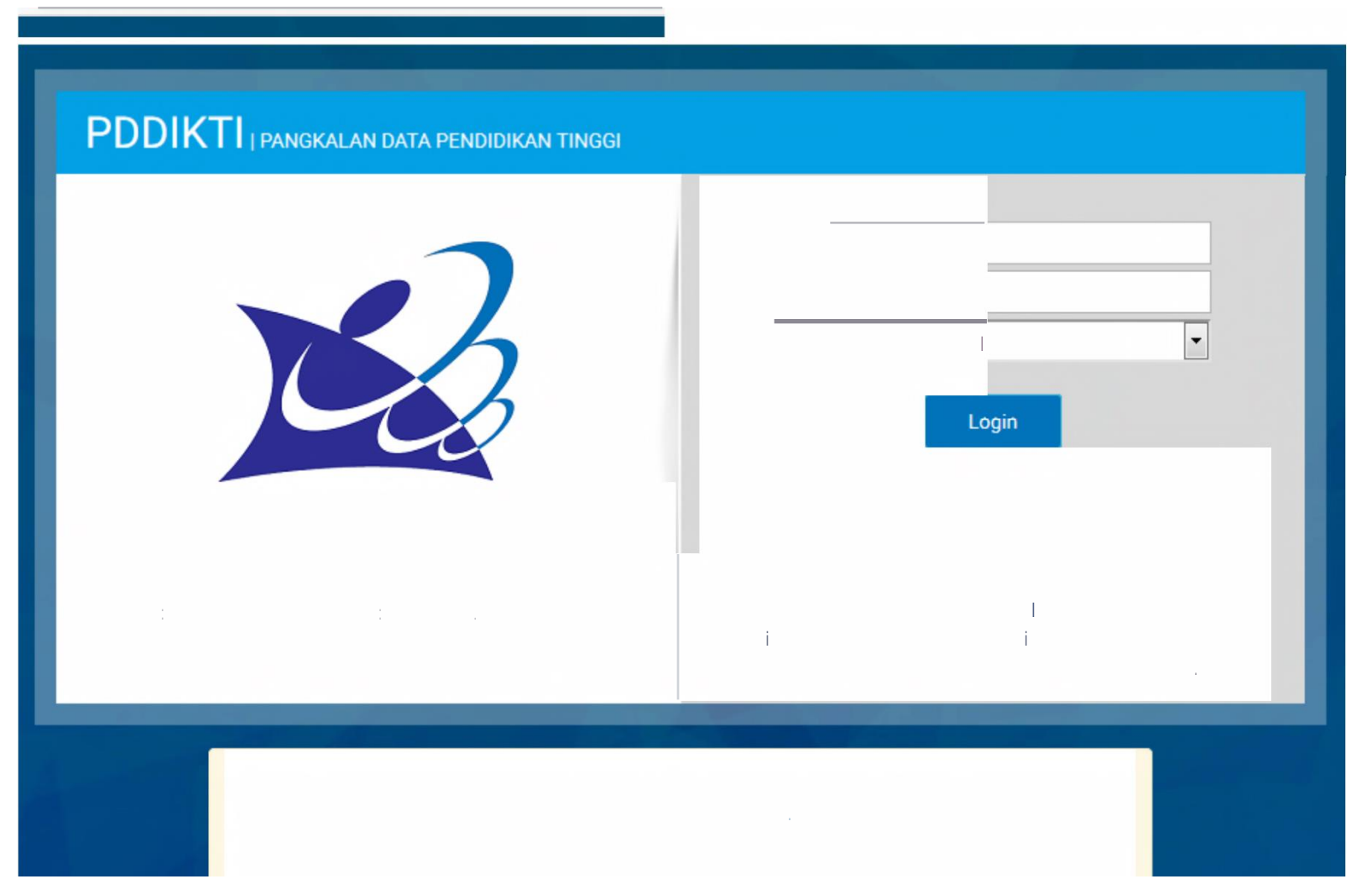

### **Generate Prefil**

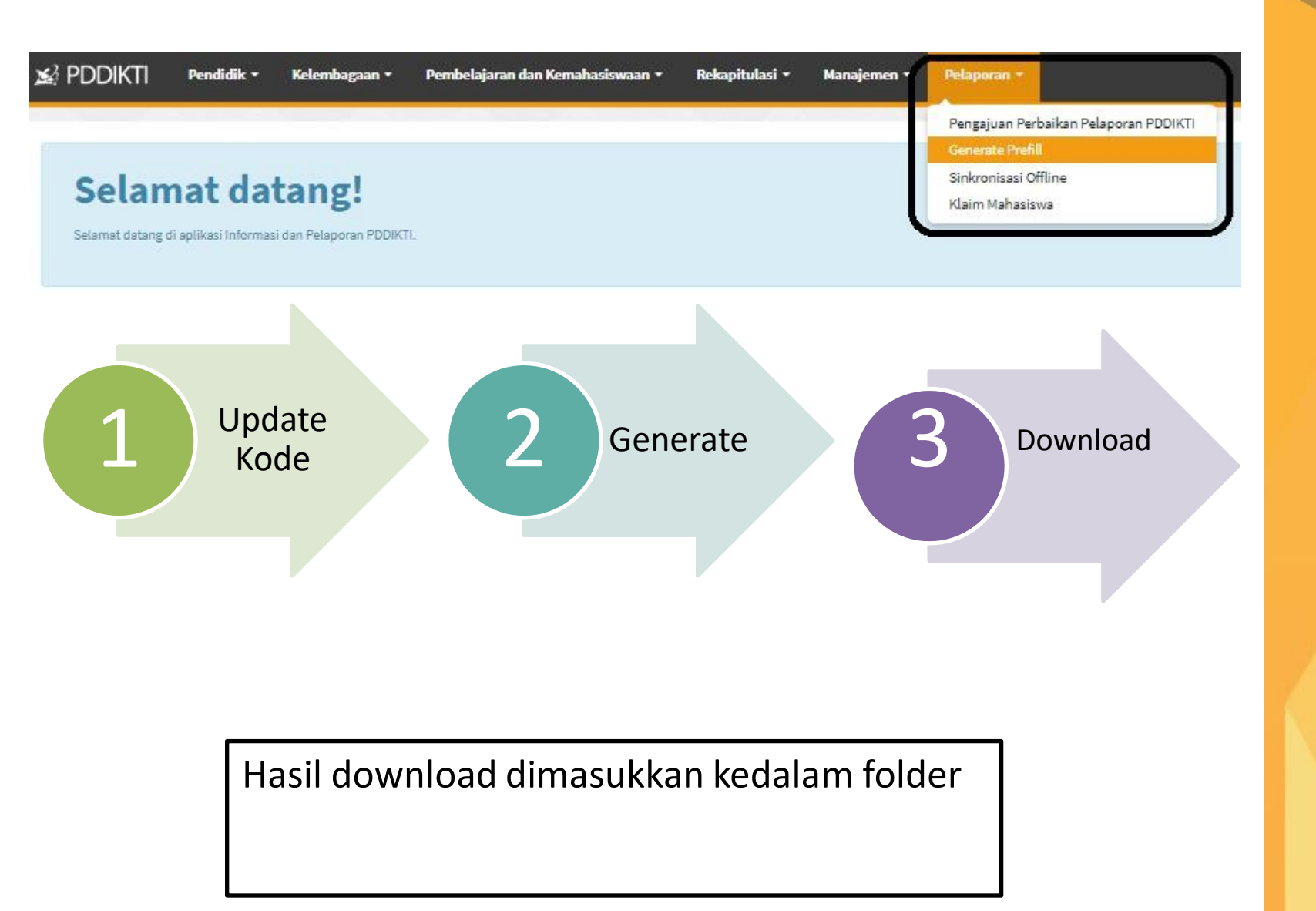

### C:\prefill\_pddikti

### Data Awal

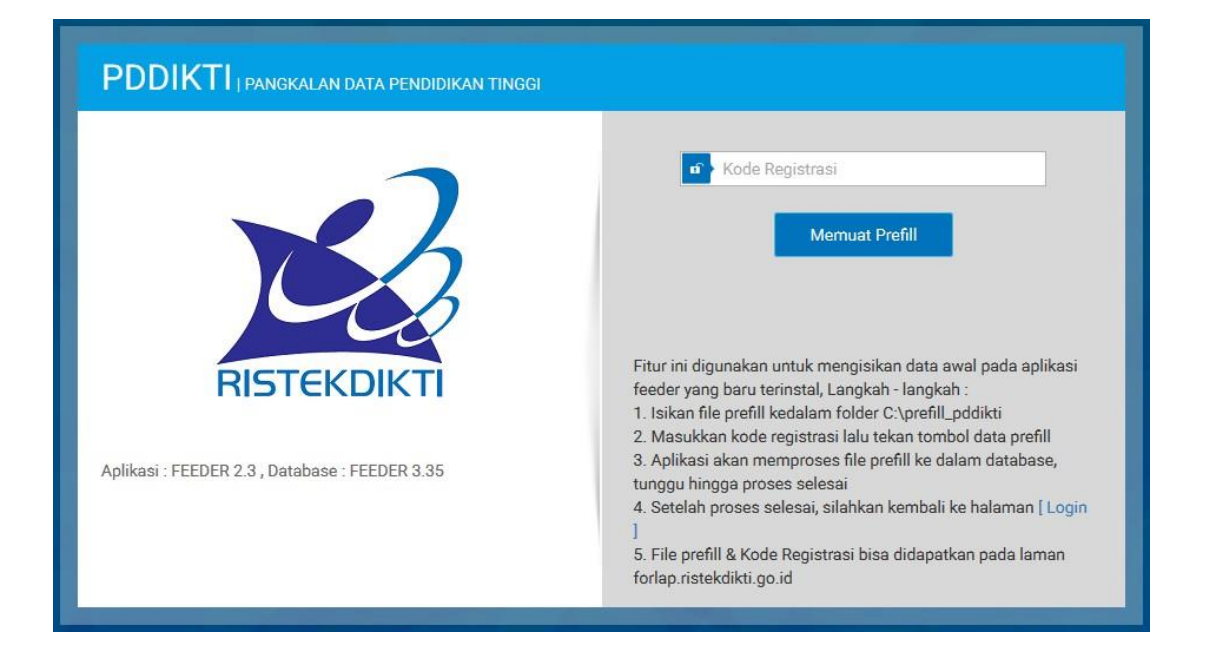

#### PDDIKTI | PANGKALAN DATA PENDIDIKAN TINGGI

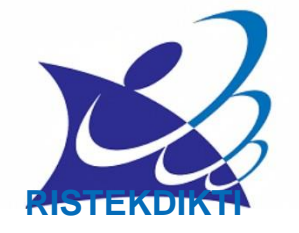

Aplikasi: FEEDER 2.3, Database : FEEDER 3.35

| 14% |  |      |    |     |
|-----|--|------|----|-----|
|     |  | Memu | at | Pri |

Fitur ini digunakan untuk mengisikan data awal pada aplikasi feeder yang baru terinstal,Langkah - langkah :

1. Isikan file prefill kedalam folder C:\prefill...pddikti

 Masukkan kode registrasi lalu tekan tombol data prefill
 Aplikas, akan memproses file prefill ke dalam database, tunggu hingga proses selesai

4. Setelah proses selesai, silahkan kembali ke halaman [Login

5. File prefsll & Kode Registrasi bisa didapatkan pada laman forlap.ristekdikti.go.id

#### PDDIKTI | PANGKALAN DATA PENDIDIKAN TINGGI

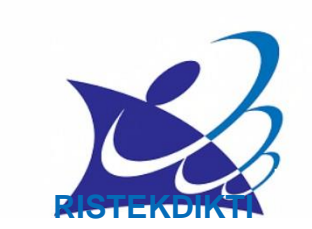

Aplikasi : FEEDER2 3, Database- FEEDER3 35

Fitur ini digunakan untuk mengisikan data awal pada aplikasi feederyang baru terinstal, Langkah-langkah.

- 1 Isikan file prefill kedalam folder c.\prefill\_pddikti
- 2. Masukkankode registrasi lalu tekan tombol data prefill
- 3. Aplikas, akan memprosesfile prefill ke dalam database, tunggu hingga proses selesai

4. Setelahproses selesai, silahkan kembali ke halaman I Login

5. F,leprefill & KodeReg,strasi bisad,dapatkan pada laman forlap.nstekd,kti.go.id

# Login Feeder PDDIKTI

#### PDDIKTI | PANGKALAN DATA PENDIDIKAN TINGGI

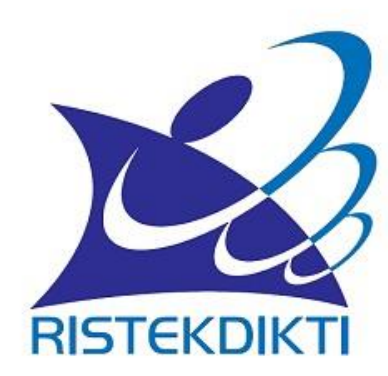

Aplikasi : FEEDER 2.3 , Database : FEEDER 3.35

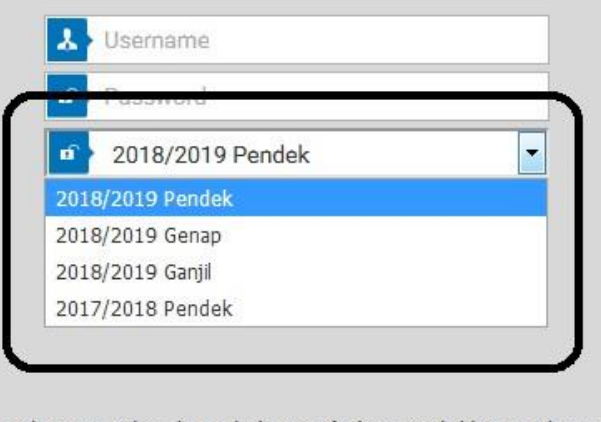

Gunakan userid anda pada laman forlap.ristekdikti.go.id untuk login ke dalam aplikasi ini. Apabila aplikasi ini adalah instalasi baru, lakukan proses push prefill pada menu [Data Awal] terlebih dahulu.

# Langkah Input Data Feeder PDDIKTI

- 1. Setting Semester Pelaporan
- 2. Isi dan Lengkapi Skala Nilai
- 3. Isi Kapasitas Mahasiswa Baru
- 4. Isi Mata Kuliah
- 5. Isi dan Program Kurikulum
- 6. Buat Kelas pada setiap Mata Kuliah
  - Menentukan Dosen Pengampu
  - Menentukan Peserta Kelas
- 7. Mendatakan Mahasiswa
  - a) Isi Data Pokok Mahasiswa
    - Peserta Didik Baru
    - Peserta Pindahan -> Isi data Nilai Transfer

b) Isi KRS

- 8. Mendatakan Nilai Mahasiswa
- 9. Mendatakan/ Mengisi Aktifitas Kuliah Mahasiswa
- 10. Mendatakan/ Mengisi Mahasiswa Lulus, DO, Keluar, dll
- 11. Validasi
- 12. Sinkronisasi

# Patch Feeder PDDIKTI v2.3

#### Change Log:

- Set Expired Date Feeder adalah 30 Juni 2019
- Fitur pengisian Tugas Akhir/Skripsi/Tesis/Disertasi per mahasiswa
- Penyesuaian tampilan validasi wajib feeder (syarat bisa sinkronisasi)
- Pendataan perkuliahan dengan sistem blok
- Diberlakukannya kewajiban mengisi data target mahasiswa baru, jumlah pendaftar ikut seleksi, pendaftar lulus seleksi, pendaftar daftar ulang, Mengundurkan Diri
- Untuk Warga Negara Asing, kolom NIK pada biodata mahasiswa diisikan nomor pasport
- Penambahan rekapitulasi pelaporan PDDIKTI per checkpoint
- Pendataan nomor sertifikasi profesi
- Penyesuaian fitur hitung Aktivitas Kuliah Mahasiswa
- Penambahan tanggal pembukaan periode pada menu profil Perguruan Tinggi

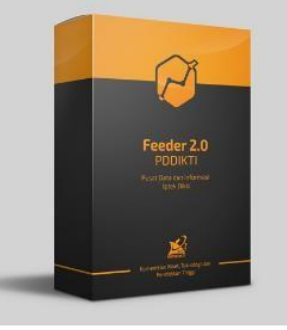

NEW PATCH PD DIKTI v2.1

anggal Rilis: 5 Oktober 2017

O Unduh Aplikasi

### Pengisian Tugas Akhir/Skripsi/Tesis/Disertasi per mahasiswa

#### Menu Perkuliahan -> Tugas Akhir/Skripsi/Tesis/Disertasi Mahasiswa

Tugas Akhir, Skripsi, Tes is, Disertasi

| Samutl!I"                                                                                     | :2018/2019 Gainfl |                     |
|-----------------------------------------------------------------------------------------------|-------------------|---------------------|
| Mahasiswa i.                                                                                  |                   |                     |
| Jani,s Al <liivitas td="" ~<=""><td> Jenis Aktivitas</td><td> Jenis Aktivitas</td></liivitas> | Jenis Aktivitas   | Jenis Aktivitas     |
| Judul                                                                                         |                   | Laporanak hir studi |
|                                                                                               |                   | Tugas akh.ir        |
|                                                                                               |                   | Tesis               |
|                                                                                               |                   | D:isertasi          |
| Lokasi                                                                                        |                   |                     |
| Nomor SK Togas                                                                                |                   |                     |
| Tanggal SK'Irugas                                                                             |                   |                     |
| Keterangan                                                                                    |                   |                     |

# Penyesuaian tampilan validasi wajib feeder (syarat bisa sinkronisasi)

#### Menu Validasi -> Validasi Feeder

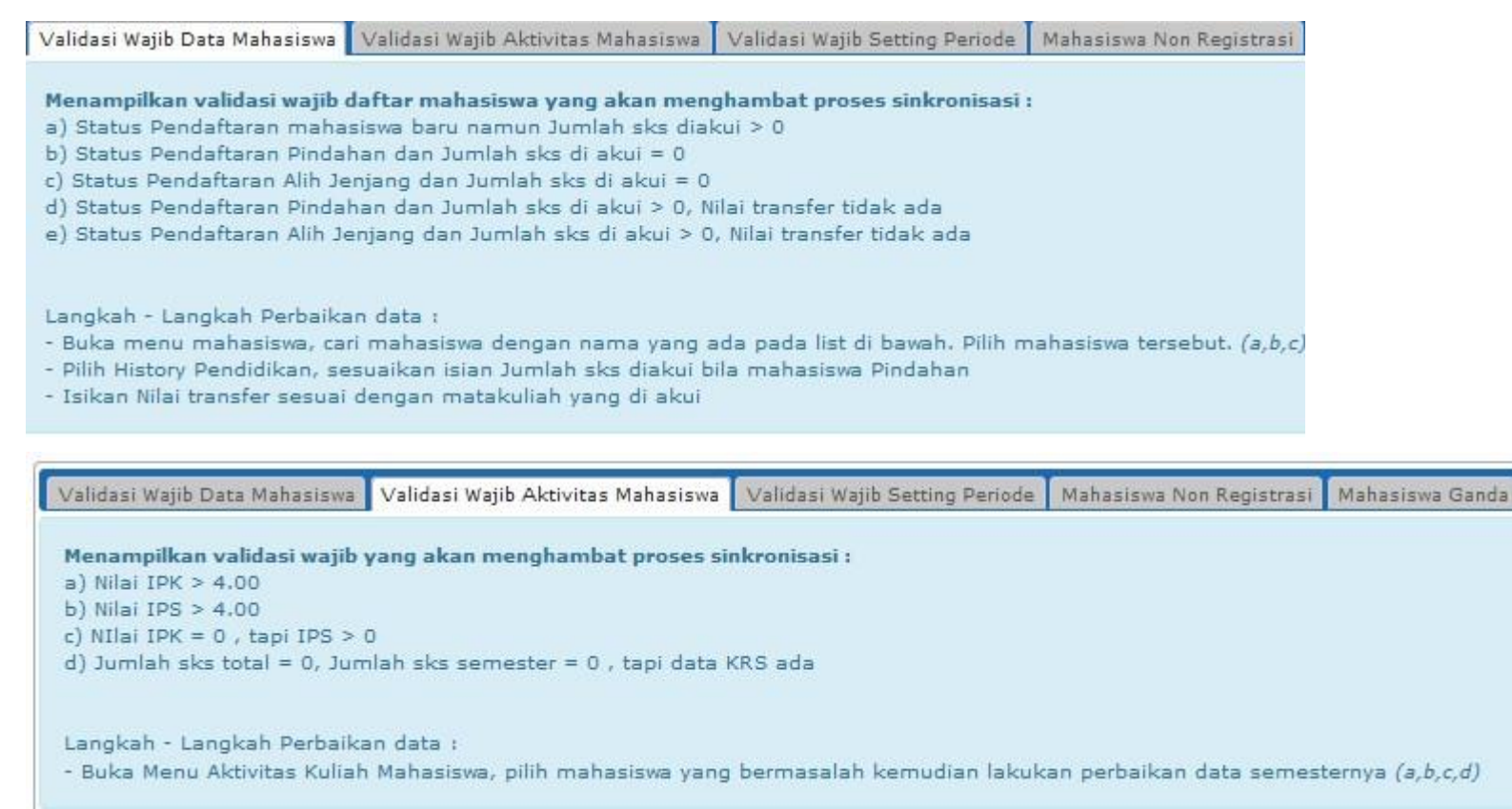

Validasi Wajib Data Mahasiswa Validasi Wajib Aktivitas Mahasiswa Validasi Wajib Setting Peri ode Mahasiswa Non RBgistrasi

Henampilkan validasi wajib yang akan menghambat proses: sinkronis:as:i: - Data Pradi yang belum di setting periade perkuliahannya.

Langkah-langkah perbaikan : - Buka menu Pelengkap -:., Setting Periade Perkuliahan, lengkapi data program studi yang belum terdata

Validasi Wajib Data Mahasiswa Validasi Wajib Aktivitas Mahasiswa Validasi Wajib Setting Periode Mahasiswa Non Registrasi

Henampilkan daftar mahasiswa yang belum di registrasi

Langkah - Langkah Perbaikan data :

- Buka menu mahasisvta, cari mahasisvta dengan nama yang ada pada list di bawah. Pilih mahasiswa tersebut.
- Masuk ke History pendidikan, tambahkan registrasi mahasiswanya.

Validasi Wajib Aktivitas Mahasiswa Validasi Wajib Setting Periode Mahasiswa Non Registrasi Mahasiswa Ganda Mahasiswa Aktivitas Kuliah Mahasiswa

Menampilkan record double pad a data mahas" iswa berdasal'kan Nam a, Tang gal Lahil', Tern pat Lahil' dan nama ibu kandung

Langkah - Langkah Perbaikan data

Buka menu mahasiswa, cari mahasisvta dengan nama yang ada pada list di bawah, Pilih mahasisvta tersebut.

- Silahkan Hapus data yang di anggap salah

Validasi 'Aajib Data Mahasiswa Validasi WaJibAktiv1tas Mahas1s"":a Validas1 Najib Setting Periode Mahasis~a Non Registras1 Mahasisi,, a Ganda Mahasiswa Aktiv1tas Kuhah Mahasis1"a Matakuliah

Menampilkan daftar mahasiswa berdasarkan ;

- a) Tanggal lahirnya tidak waiar ( us,a < 10 tahun)
- b) Tanggal Masuk >= Tanggal Lulus
- c) Status Pendafiaran Pindahan dan Jumlah sks di akui > O, tapi data nilai mahasisvta transfer tidak ada
- d) Jenis kelamin mahas,swa tidak sesuai

Langkah - Langkah Perbaikan data :

- Untuk data tanggal lahir yang salah silahkan ke laman forlap mengaJukan AJuan Perubahan Data Mahas, swa (a)
- Buka menu Daftar Mahasisvtil Lulus I DO, cari mahasisvtil dengan nama yang ada pada list di bavtilh, Pilih mahasiswa tersebut dan ubah data tanggal lulusnya yang sesuai (b)
- Buka menu mahasiswa, cari mahasiswa dengan nama yang ada pada list di bawah. Pilih mahasiswa tersebut. (c)
- Pilih History Pendidikan, sesuaikan isian Jumlah sks diakui bila mahasiswa Pindahan
- Pilih Nila[ Transfer, inputkan nilai transfer mahasiswa tersebut dari Perguruan Tinggi Lama
- Untuk data Jems kelamin yang tidak sesuai silahkan ke menu Biodata Mahasiswa untuk melakukan perbaikan data (d)

Validasi Wajib Setting Periode Mahasiswa Non Registrasi Mahasiswa Ganda Mahasiswa Aktivitas Kuliah Mahasiswa Matakuliah Aktivitas Mengajar Dose,n

Menampilkan validasi Aktivitas Kuliah Mahasiswa berda.sarkan: a) Jumlah sks per semester > 24 sks

Langkah - Langkah Perbaikan data : - Buka Menu Aktivitas Kuliah Mahasiswa, pilih mahasiswa yang bermasalah kemudian lakukan perbaikan data semesternya (.i)

Mahasis,va Non R1:gistrasi Mahasiswa Ganda Mahasiswa Aktivitas Kuliah Mahasiswa Matakuliah Aktivitas M1:ngajar Dasen

Henampilkan daftar Hatakuliah, berdasarkan : a) Bobot sks Tatap Muka J. Praktikum J. Praktek Lapangan Tidak Sama dengan Babat sks Matakuliah b) Ada Isian Babat sks yang > 9 sks c) Babat sks Tatap Muka- Praktikum - Praktikum Lapangan - Simulasi = 0

Langkah - Langkah Perbaikan data : - Buka Menu Matakuliah, pilih matakuliah yang masuk daftar validasi, sesuaikan datanya *[e.b.c.*]

Validasi Wajib Setting Periode Mahasiswa Non Registrasi Mahasiswa Ganda Mahasiswa Aktivitas Kuliah Mahasiswa Matakuliah Aktivitas Mengajar Dosen

Menampilkan data aktivita!. mengajar dosan, berda!.arkan: a) Tatap muka Reali!.a!.i tidak wajar (> 18 pertemuan)

Langkah - Langkah Perbaikan data : - Buka Menu Kelas Perkuliahan, pilih kelas mengajar yang masuk dalam da~ar validasi, pilih dosen yang realisasinya melebihi 18 pertemuan (..)

**Keterangan:** Pastikan Va[id.asi 🗉 tande 🤤 sudah tidak ad"-a. a11ar and-a dapet rnelakukan Sinkronisasi

# Pendataan Perkuliahan dengan Sistem Blok

### Menu Perkuliahan -> Substansi Kuliah

| Substans, Kuhah                                                                              |                                                                                                    |                                       |                                            | Modulfb, dang ilmu                          | r <i>yang</i> akan <i>d,ajarkan dalam</i> stu1ru pergexuan <i>tmggi</i> |
|----------------------------------------------------------------------------------------------|----------------------------------------------------------------------------------------------------|---------------------------------------|--------------------------------------------|---------------------------------------------|-------------------------------------------------------------------------|
|                                                                                              |                                                                                                    |                                       |                                            |                                             | - IMIIEIIIIF-fii                                                        |
| Program Studi -P ih Pro                                                                      | -QramStud - •                                                                                                    | —Tamp Ikan Data Tidak∨aI              | d                                          |                                             |                                                                         |
| No NamaSubstanst<br>(sks) T.dak ada data                                                     | Bobot Mata Kuhah<br>(sks)                                                                                                    | BobotTatapMuka<br>(sks)               | Bobot Praktek<br>(sks)                     | Bobot Praktek Lapangan<br>(sks)             | Bobot Stmutasi                                                          |
| Keter.ngan :<br>SubstansIkuliahada,ah modul / b dano Im<br>umumnya d PTJUnr.~ tas yang mem 네 | nu / kontenpembela,arnn yang d berkan ata<br>ProgramStud K-ol <teran atau="" keseha:an<="" td=""><td>au da,arkan eeeere bertat''ap tereece</td><td>r dalam serangKaanblok mataleul ah yangaka</td><td>n dtempuh mahasswa sampa kelulusan S stem P</td><td>Yembe'a,aran ∼ennteQrasdengan Sistem BlOkin</td></teran> | au da,arkan eeeere bertat''ap tereece | r dalam serangKaanblok mataleul ah yangaka | n dtempuh mahasswa sampa kelulusan S stem P | Yembe'a,aran ∼ennteQrasdengan Sistem BlOkin                             |
| - Cffltano Data du: Va d unttAt mem"lttt                                                     | data- data substans, yang terdeteks se-bag                                                                                                    | ga data t dak va d                    |                                            |                                             |                                                                         |
|                                                                                              |                                                                                                    |                                       | Ļ                                          |                                             |                                                                         |
| Nama Substansi "                                                                             |                                                                                                    |                                       |                                            |                                             |                                                                         |
| Program Stud]~                                                                               |                                                                                                    | : - Program S                         | Judli - •                                  |                                             |                                                                         |
| Bobclt Mata Kuliah (sk                                                                       | <s}< td=""><td>0,00</td><td>Bobot <i>Tatap Muka</i> + <i>Bobot</i></td><td>Pralctikum + Bobot Proktek Lap</td><td>pangan + Bobot Simulasi)</td></s}<>                                                                                                    | 0,00                                  | Bobot <i>Tatap Muka</i> + <i>Bobot</i>     | Pralctikum + Bobot Proktek Lap              | pangan + Bobot Simulasi)                                                |
| Bobot Tatap Muka (sk                                                                         | (S)                                                                                                    | : 0,00                                |                                            |                                             |                                                                         |
| Bobot Praktikum (sks)                                                                        | )                                                                                                    | 0,00                                  |                                            |                                             |                                                                         |
| Bobot Praktek L.Ipang                                                                        | jan (sks)                                                                                                    | 0,00                                  |                                            |                                             |                                                                         |
| BobotSJmulasi (s:ks)                                                                         |                                                                                                    | 0,00                                  |                                            |                                             |                                                                         |
|                                                                                              |                                                                                                    |                                       |                                            |                                             |                                                                         |

Kewajiban mengisi data target mahasiswa baru, jumlah pendaftar ikut seleksi, pendaftar lulus seleksi, pendaftar daftar ulang, Mengundurkan Diri

### Menu Pelengkap -> Setting Periode Perkuliahan

Setting Periode Perkuliahan

| Semester.               | :2016/2019 Pendek |     |  |
|-------------------------|-------------------|-----|--|
| Program Stud1"          | - Pr.ogram Srucii |     |  |
| Target Mahasiswa Baru " | :D                |     |  |
| Pendaftar Ikut Seleksi" | =D                |     |  |
| Pendaftar Lutus Soleksi | :D                |     |  |
| Daftar IIJJang Ir       | :D                |     |  |
| Mengundurka111Diri Ir   | :D                |     |  |
| Tanggal Perkuliahan "   |                   | s/d |  |
| Jumlah Ming:guPenemuan  | =D                |     |  |

### Biodata Mahasiswa

| Mahasiswa             |                           |                       |                       |                                      | Menampilkan dan mengelola data mahasiswa |
|-----------------------|---------------------------|-----------------------|-----------------------|--------------------------------------|------------------------------------------|
|                       |                           |                       |                       |                                      | SIMPAN                                   |
| Nama *                |                           | Nama                  | lbu *                 | :                                    |                                          |
| Tempat Lahir *        | :                         | Tangga                | al Lahir *            |                                      |                                          |
| Jenis Kelamin         | : 💿 Laki-laki 💿 Perempuan | Agama                 | *                     | : - Pilih Agama - 🔻                  |                                          |
|                       |                           |                       |                       |                                      |                                          |
| Alamat Orang Tua Wali | Kebutuhan Khusus          |                       |                       |                                      |                                          |
| NIK *                 |                           | ( Nomor KTP tanpa tar | nda baca, Isikan Norm | or Paspor untuk Warga Negara Asing ) |                                          |
| NISN                  | 1                         |                       |                       |                                      |                                          |
| NPWP                  | £                         |                       |                       |                                      |                                          |
| Kewarganegaraan *     | r                         |                       |                       |                                      |                                          |

| ſ |  |  |
|---|--|--|
|   |  |  |
| 9 |  |  |
|   |  |  |

# Rekapitulasi Pelaporan PDDIKTI per checkpoint

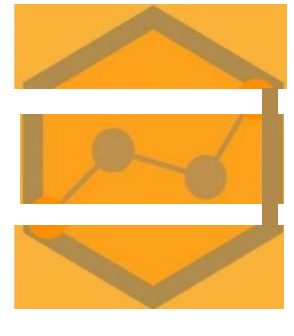

### Menu Setting -> Checkpoint Pelaporan

Checkpoint Pelaporan PDDIKTI Perlode 2018/2019 Genap

Kode PT

NamaPT

Telepon

Faximil•

|                                                                                                    | a 6 TI (TI and Stands)                                                                                            |                                                                                                    |                                                                                                    |                                                                                      |                            |                               |                                     |
|----------------------------------------------------------------------------------------------------|----------------------------------------------------------------------------------------------------|----------------------------------------------------------------------------------------------------|----------------------------------------------------------------------------------------------------|--------------------------------------------------------------------------------------|----------------------------|-------------------------------|-------------------------------------|
| Checkpoint I (Rencana Studi) Checkpoin                                                                                                    |                                                                                                    |                                                                                                    |                                                                                                    |                                                                                      |                            |                               |                                     |
| Deadline Checkneint I (2 bulen seteleb                                                                                                    | norkuliahan di mulai)                                                                                             |                                                                                                    |                                                                                                    |                                                                                      |                            |                               |                                     |
| Deaume checkpoint I (2 bulan setean                                                                                                    |                                                                                                    |                                                                                                    |                                                                                                    |                                                                                      |                            |                               |                                     |
| Oengan ini kami menyatakan bahy                                                                                                    | wa laporan semester 2018/201                                                                                      | 9 Genap telah kami selesaikan untuk Selu                                                                                           | uruh Program Studi pada tangg                                                                                            | gal                                                                                  |                            |                               |                                     |
|                                                                                                    |                                                                                                    |                                                                                                    |                                                                                                    |                                                                                      |                            |                               |                                     |
| по                                                                                                    | Program Stud1                                                                                                    |                                                                                                    | Rek                                                                                                    | kap Checkpoint I Pelap                                                               | oran Rencana Stu           | d,                            |                                     |
|                                                                                                    |                                                                                                    | Target Me+ie siswa Baru                                                                                                    | Mah asiswa baru                                                                                                    | KRS Ta                                                                               | anggal Awai<br>Perkul,ahan | Tanggal Pernvatean            | Sele sat >                          |
| TOTAL SELURUH PROGRAM STUOI                                                                                                    |                                                                                                    | 0                                                                                                    | 0                                                                                                    | 0                                                                                    |                            |                               |                                     |
|                                                                                                    |                                                                                                    | 0                                                                                                    | 0                                                                                                    | 0                                                                                    |                            |                               |                                     |
|                                                                                                    |                                                                                                    |                                                                                                    |                                                                                                    |                                                                                      |                            |                               |                                     |
|                                                                                                    |                                                                                                    |                                                                                                    |                                                                                                    |                                                                                      |                            |                               |                                     |
|                                                                                                    |                                                                                                    |                                                                                                    |                                                                                                    |                                                                                      |                            |                               |                                     |
|                                                                                                    |                                                                                                    |                                                                                                    |                                                                                                    |                                                                                      |                            |                               |                                     |
| Checkpoint I {Renc,nl Studl~ Checkpoint                                                                                                    | II (Huil Studi)J                                                                                                  |                                                                                                    |                                                                                                    |                                                                                      |                            |                               |                                     |
| Checkpoint I {Renc,n. Studl~ Checkpoint                                                                                                    | II (Huil Studi)J                                                                                                  |                                                                                                    |                                                                                                    |                                                                                      |                            |                               |                                     |
| Checkpoint I  Renc,n. Studl- Checkpoint                                                                                                    | "II (Huil Studi).J                                                                                                |                                                                                                    |                                                                                                    |                                                                                      |                            |                               |                                     |
| Checkpoint I Renc,n. Stud!- Checkpoint<br>De.adline Checkpoint II (2 bulan setelah                                                             | II (Huil Studi).                                                                                                  |                                                                                                    |                                                                                                    |                                                                                      |                            |                               |                                     |
| Checkpoint I Renc,n. Stud!- Checkpoint<br>De.adline Checkpoint II (2 bulan setelah<br>D Gengan ini kami menyatakan bahw                        | II (Huil Studi)]<br>n perkuliahan berakhir)<br>va laporan semester 2018/2019                                      | 9 Genap telah kami selesaikan untuk <b>Sel</b> u                                                                                   | uruh Program Studi pada tangg                                                                                            |                                                                                      |                            |                               |                                     |
| Checkpoint I Renc,nl Studl- Checkpoint<br>De.adline Checkpoint II (2 bulan setelah<br>D Oengan ini karni menyatakan bahw                       | II (Huil Stud)J<br>n perkuliahan berakhir)<br>va laporan semester 2018/2019                                       | 9 Genap telah karni selesaikan untuk <b>Selu</b>                                                                                   | u <b>ruh Program Stud</b> i pada tangg                                                                                   |                                                                                      |                            | - W1i\i4                      | lii                                 |
| Checkpoint I [Renc,n] Stud!- Checkpoint De.adline Checkpoint II (2 bulan setelah D Oengan ini kami menyatakan bahw No Program Stud,            | II (Huil Stud)J<br>n perkuliahan berakhir)<br>va laporan semester 2018/2019                                       | 9 Genap telah kami selesaikan untuk <b>Sel</b> u                                                                                   | ıruh Program Studi pada tangg<br>Rekap Checkpo nt II ıDe                                                                 | j <b>a</b><br>elaporan Hasil Studil                                                  |                            | - W1i\i4                      | 111                                 |
| Checkpoint I [Renc,n] Stud!- Checkpoint De.adline Checkpoint II (2 bulan setelah D Oengan ini karni menyatakan bahw No Program Stud,           | JI (Huil Stud)J                                                                                                   | 9 Genap telah kami selesaikan untuk Selu<br>umlah AKM Mah asiswa                                                                   | ı <b>ruh Program Studi pada tangg</b><br>Rekap Checkpo nt II ı De<br>Jumlah Maha                                         | <b>já</b><br>elaporan Hasil Studii<br>usiswa Keluar                                  |                            | - W1i\i4                      | Tanggal Selesers                    |
| Checkpoint I [Renc,n] Studl- Checkpoint<br>De.adline Checkpoint II (2 bulan setelah<br>D Oengan ini karni menyatakan bahw<br>No Program Stud,  | ,II (Huil Studi)J<br>n perkuliahan berakhir)<br>va laporan semester 2018/2019<br>KHS Dosen Ju<br>Pagei gr. 0//TE  | 9 Genap telah kami selesaikan untuk Selu<br>umlah AKM Mah asiswa                                                                   | uruh Program Studi pada tangg<br>Rekap Checkpo nt II + De<br>Jumlah Maha                                                 | g <b>a</b><br>elaporan Hasil Studii<br>usiswa Keluar                                 |                            | Tanggal Akh r                 | Tanggal Sele sel >                  |
| Checkpoint I Renc,n. Studl- Checkpoint<br>De.adline Checkpoint II (2 bulan setelah<br>D Oengan ini kami menyatakan bahw<br>No Program Stud,    | II (Huil Studi)J<br>n perkuliahan berakhir)<br>va laporan semester 2018/2019<br>KHS Dosen Ju<br>Pe oqej ar AKTIF  | 9 Genap telah kami selesaikan untuk Selu<br>umlah AKM Mah asiswa<br>CUTI NON SEDANG Lulus M<br>AKTIF DOUBLE<br>DIGREE              | u <b>ruh Program Studi pada tangg</b><br>Rekap Checkpo nt II i De<br>Jumlah Maha<br>utes Dikelc arke n Mengundurka<br>dm | g <b>a</b><br>elaporan Hasil Studii<br>usiswa Keluar<br>an Putus Wafat<br>Sekolah    | Hilang Lamova              | Tanggal Akh r<br>Per Kohe han | Tanggal Sete set ><br>Per nvete e n |
| Checkpoint I Renc,n. Studl- Checkpoint<br>De.adline Checkpoint II (2 bulan setelah<br>D Oengan ini karni menyatakan bahw<br>No Program Stud,   | JI (Huil Studi)J<br>n perkuliahan berakhir)<br>va laporan semester 2018/2019<br>KHS Dosen Ju<br>Pe oqej ar AKTIF  | 9 Genap telah kami selesaikan untuk Selu<br>umlah AKM Mah asiswa<br>CUTI NON SEDANG Lulus M<br>AKTIF DOUBLE<br>DEGREE              | uruh Program Studi pada tangg<br>Rekap Checkpo nt II i De<br>Jumlah Maha<br>utes Dikelc arke n Mengundurka<br>dm         | g <b>a</b><br>elaporan Hasil Studil<br>usiswa Keluar<br>an Putus Wafat<br>Sekolah    | Hilang Lamova              | Tanggal Akh r<br>Per Kche han | Tanggal Sele sel ><br>Per nvete e n |
| Checkpoint I [Renc,n.] Stud!- Checkpoint<br>De.adline Checkpoint II (2 bulan setelah<br>D Oengan ini karni menyatakan bahw<br>No Program Stud, | ,II (Huil Studi)J<br>n perkuliahan berakhir)<br>va laporan semester 2018/2019<br>KHS Dosen Ju<br>Pe oqej ar AKTIF | 9 Genap telah kami selesaikan untuk Selu<br>umlah AKM Mah asiswa<br>CUTI NON SEDANG Lulus M<br>AKTIF DOUBLE<br>DEGREE<br>0 0 0 0 0 | uruh Program Studi pada tangg<br>Rekap Checkpo nt II ⊨De<br>Jumlah Maha<br>utes: Dikelc arke n Mengundurka<br>dm         | ga<br>elaporan Hasil Studil<br>usiswa Keluar<br>an Putus Wafat<br>Sekolah<br>0 0 0 0 | Hilang Lamova              | Tanggal Akh r<br>Per kche han | Tanggal Sele sel ><br>Per nvete e n |

### Pendataan Nomor Sertifikasi Profesi

### Menu Perkuliahan -> Daftar Mahasiswa Lulus / Drop Out

Daftar Mahasiswa Lulus / Drop Out

| Mahasiswa *                            |                  |    |
|----------------------------------------|------------------|----|
| Jenis Keluar *                         | : Jenis Keluar 🔻 |    |
| Tanggal Keluar *                       | ÷.               |    |
| Keterangan                             |                  |    |
|                                        |                  |    |
|                                        | ÷                | 14 |
| Nomor SK                               | 8                |    |
| Tanggal SK                             |                  |    |
| ІРК                                    | : 0,00           |    |
| No seri ljazah / No sertifikat profesi | 2                |    |
|                                        |                  |    |

### Penyesuaian Fitur Hitung Aktivitas Kuliah Mahasiswa

#### Menu Perkuliahan -> Hitung Aktivitas Kuliah Mahasiswa 2018/2019 Ganjil

Hitung Aktivitas Kuliah Mahasiswa 2018/2019 Ganjil

(Fasilitas untuk menghitung AKM berdasarkan KRS Mahasiswa)

| An  | gkatan 200 | 4 Angkatan 2005 Angkatan 2006 A | ngkatan 2007 Angkatan 2008 Ar | ngkatan 2009 🛛 Ang | gkatan 2010 Angkata | an 2011 Angkatan    | 2012 Angka | atan 2013 🖌 | Angkatan 2014 🛛 A   | ngkatan 2015 An        | gkatan 2016 Ang     | gkatan 2 | 017 |
|-----|------------|---------------------------------|-------------------------------|--------------------|---------------------|---------------------|------------|-------------|---------------------|------------------------|---------------------|----------|-----|
| Anj | gkatan 201 | 8                               |                               | 15 - 645           |                     |                     |            |             |                     |                        |                     | SIM      | PAN |
|     |            |                                 |                               | Perhitungan        | berdasarkan KRS & N | Vilai Mahasiswa     | ( <u> </u> |             |                     | Data Aktivitas Kul     | iah Mahasiswa       |          |     |
| No  | NIM        | Nama Mahasiswa                  | Statu<br>Mahasi:              | s<br>swa           | Semester            | Jumlah sks<br>Total | IPS        | IPK         | Status<br>Mahasiswa | Jumlah sks<br>Semester | Jumlah sks<br>Total | IPS      | ІРК |
| 1   | 17001      | AFRIDA DEPY                     | AKTIF                         | <b>*</b>           | 19                  | 58                  | 0.00       | 1.94        |                     |                        |                     |          |     |
| 2   | 17002      | ALLYA SAFITRI                   | AKTIF                         | •                  | 19                  | 58                  | 0.00       | 1.97        |                     |                        |                     |          |     |
| 3   | 17003      | ANATAMIRA AULIA TIKIN           | AKTIF                         | •                  | 19                  | 58                  | 0.00       | 1.89        |                     |                        |                     |          |     |
|     |            |                                 |                               |                    |                     |                     |            |             |                     |                        |                     |          |     |

# Profil Perguruan Tinggi

| Profil Perguruan Tinggi                                                                                                    | (Menampilkan data dari perguruan tinggi, data ini hanya dapat di ubah pada laman forlap)                                       |
|----------------------------------------------------------------------------------------------------|----------------------------------------------------------------------------------------------------|
|                                                                                                    |                                                                                                    |
| Kode PT                                                                                                    |                                                                                                    |
| Nama PT                                                                                                    |                                                                                                    |
| Telepon                                                                                                    |                                                                                                    |
| Faximile                                                                                                    |                                                                                                    |
| Email                                                                                                    |                                                                                                    |
| Website                                                                                                    |                                                                                                    |
| Alamat       Informasi PT       Akta Pendirian         Keterangan       .         1. Menampilkan periode yang di bukaka         2. Periode perlaporan yang terbuka untu         - 2017/2018 Pendek         - 2018/2019 Ganjil         - 2018/2019 Genap         - 2018/2019 Pendek         3. Untuk pelaporan di luar periode aktif, | gram Stuli Periode Pelaporan Pengajuan<br>luar periode aktif pada setiap program studi.<br>rodi berstatus aktif, antara lain : |
| Kode Program Studi                                                                                                    | Nama Program Studi Status Jenjang Periode Pelaporan                                                                            |
|                                                                                                    |                                                                                                    |

# **AKUN TURUNAN**

# Membuat Akun Turunan

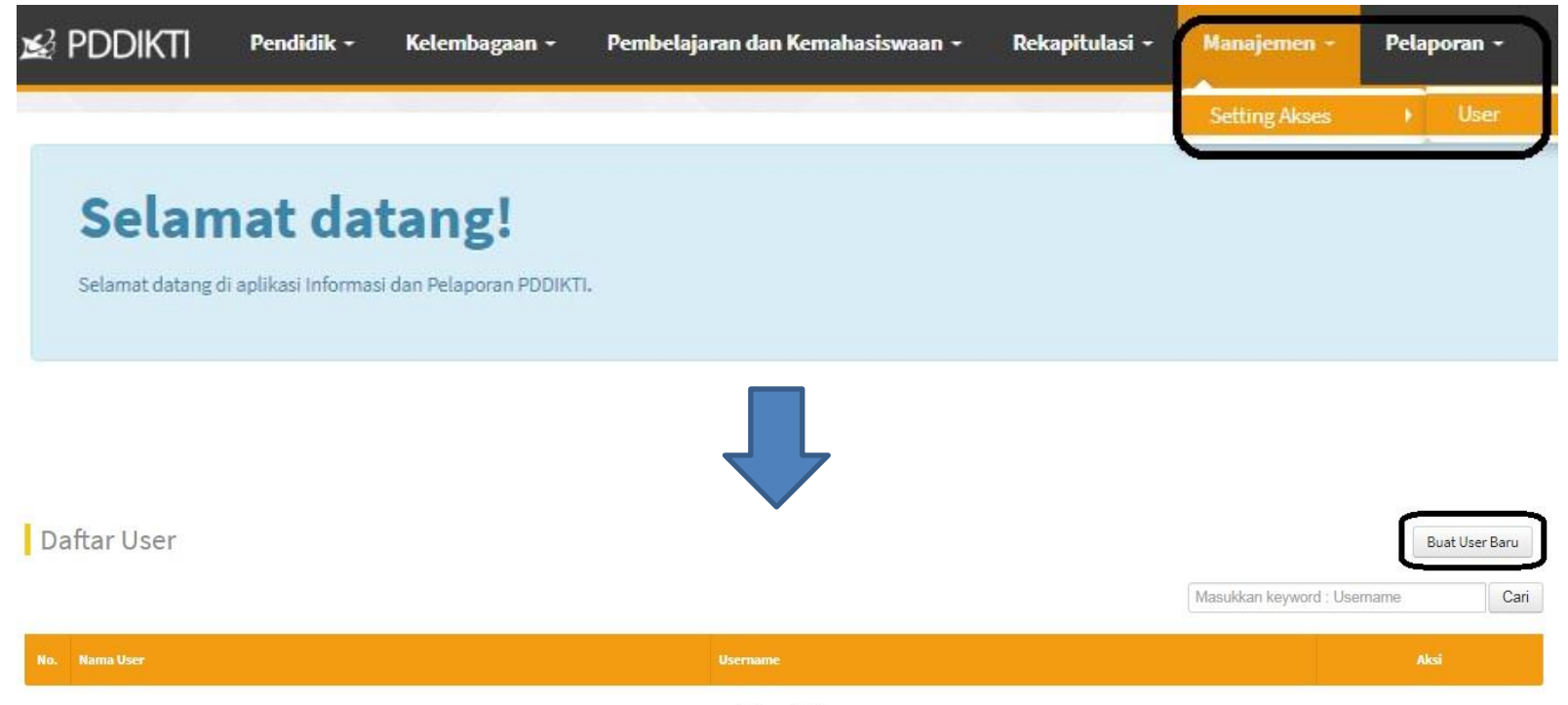

Belum ada data

| Narns Lemgkiip               |                                   | <b> </b><br>For | si Data                              |
|------------------------------|-----------------------------------|-----------------|--------------------------------------|
| USF-mame                     | (* t.aki-Laki () Perem;puan       |                 | User                                 |
| Pass.word                    |                                   |                 |                                      |
| Komirm3si Pass.word          |                                   |                 |                                      |
| Te:~a~ Lahir                 |                                   |                 |                                      |
| TanggalLalli r               | ii                                |                 |                                      |
| Alamat                       |                                   |                 |                                      |
| Kabupaten/Kota               | Kata kunci narna kotaJlrabupater, |                 |                                      |
| No. Telp                     |                                   |                 |                                      |
| No.HP                        |                                   |                 |                                      |
| Al.amat:Email                |                                   |                 |                                      |
| Akun Skype                   |                                   | 1               |                                      |
| Stacus. Ps, gajuan Pen:gguna | Oiterima O Tids'k Oitsrirna       |                 |                                      |
| Sbt.us.Aktif                 | +1 Aktif (1) Tidak Aktif          |                 | Lakukan Sinronisa<br>Aplikasi Feeder |

# **PENUGASAN DOSEN**

### Membuat Daftar Penugasan Dosen

| 🔊 PDDIKTI                                  | Pendidik 🔻 Kelembagaan 🛪 Pembelajaran dan Kemahasiswaan 🛪 Rekapitulasi 🛪 Manajemen 🛪                                                                        |
|--------------------------------------------|----------------------------------------------------------------------------------------------------|
|                                            | i as                                                                                                    |
| Selan                                      | Nomor Registrasi Perpanjangan Nomor Registrasi                                                                                                    |
| Selam at data ng d                         | Peru bah an Home base Inte ma I<br>Perubahan Data Dasen                                                                                                    |
| Informasi                                  | Perubahan Homebase Eksternal<br>Manajemen Serdos Mitra<br>Klaim Dasen                                                                                       |
| Yth Koord inator Kop<br>Dengan hormat disa | Manajemen Serdos Ristekdikti<br>Manajemen Sertifikasi Dokdiknis Ristekdikti ielalui operator masing-masing untuk melakukan validasi data usu lan PDD, NIDN, |
| Terima kasih.                              | Penugasan                                                                                                    |
|                                            |                                                                                                    |
|                                            | Tambah Dosen Penugasan                                                                                                    |
|                                            | Kata Kunci tylasukkankeyword NIDN atau Nama Dosen                                                                                                    |
|                                            |                                                                                                    |

### Penugasan Dosen Feeder

Menu Dosen -> Penugasan

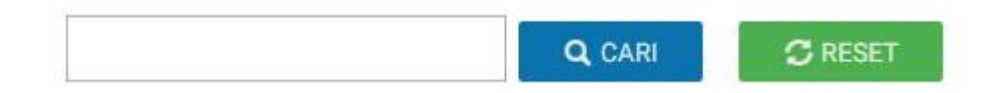

# **TERIMA KASIH**